# Tutorial de Integração do Google Analytics

Antes de mais nada o Usuário deve ter uma conta configurada no GOOGLE

# 1. Configurações de Usuário Novo no Google Analytics

Acesse o site <u>https://analytics.google.com</u> para iniciar o processo de login e assim ter acesso a área de configuração:

### 1.1. Informe seu E-Mail:

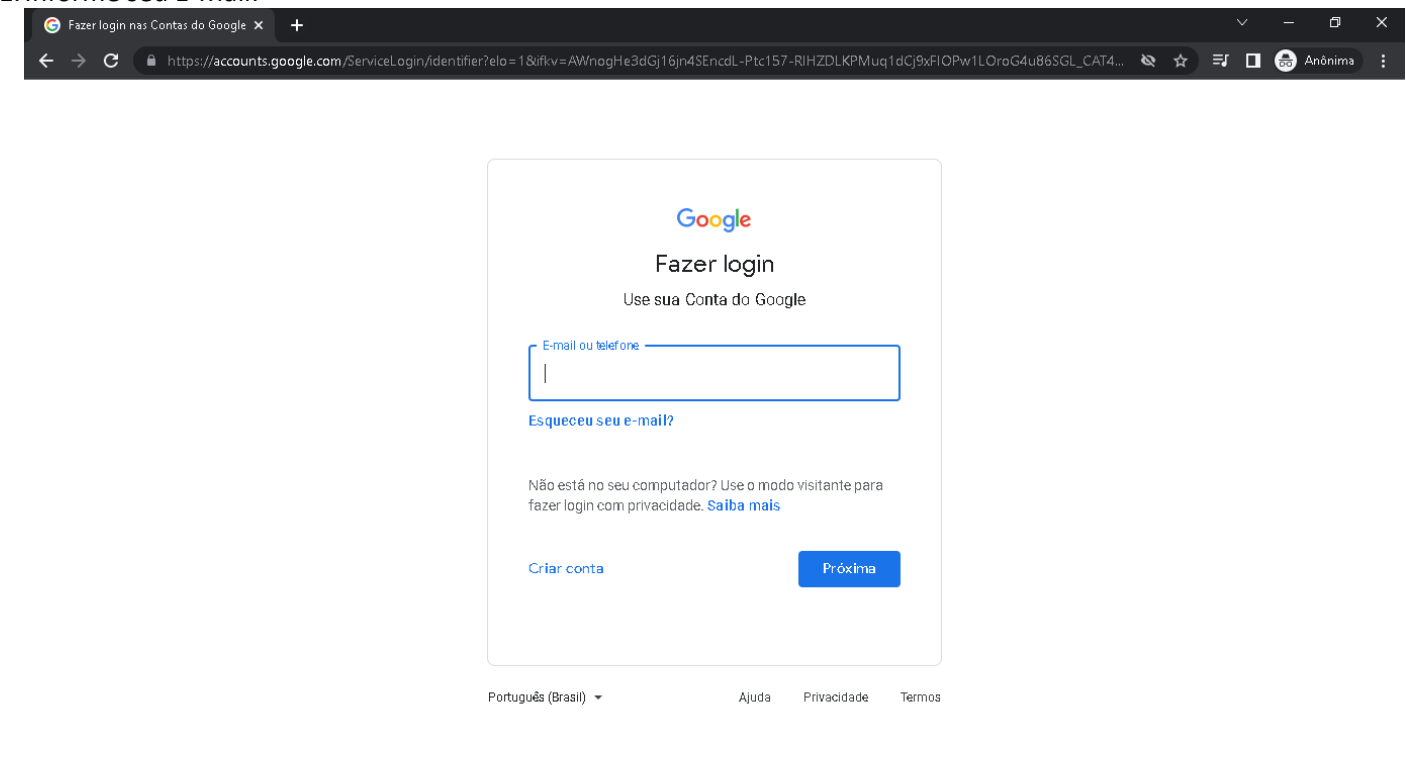

#### 1.2. Informe sua senha:

| G Fazer login na                  | as Contas do Google 🗙 | +                                                                                                    |            | ~            | —      | ٥      | × |
|-----------------------------------|-----------------------|----------------------------------------------------------------------------------------------------|------------|--------------|--------|--------|---|
| $\leftrightarrow$ $\rightarrow$ G | https://accounts.g    | oogle.com/signin/v2/challenge/pwd?elo=1&ifkv=AWnogHe3dGj16jn4SEncdL-Ptc157-RIHZDLKPMuq1dCj9xFIOPw1LOroG4u86SGL_CA | <b>Q</b> 1 | ) <b>⊒</b> [ | 3 🔒 An | iônima |   |

| Goo                  | gle      |             |        |
|----------------------|----------|-------------|--------|
| Cesar A              | ffonso   | )           |        |
| e cesar.affonso.webc | ontrol@g | mail.com 🗸  |        |
| Digite sua senha     |          |             |        |
| Esqueceu a senha?    |          | Próxima     |        |
| Português (Brasil) 👻 | Ajuda    | Privacidade | Termos |

1.3. Após realizar o processo de login provavelmente irá cair nessa tela abaixo, basta clicar ou digitar o endereço do *Google Analytics* novamente. https://analytics.google.com

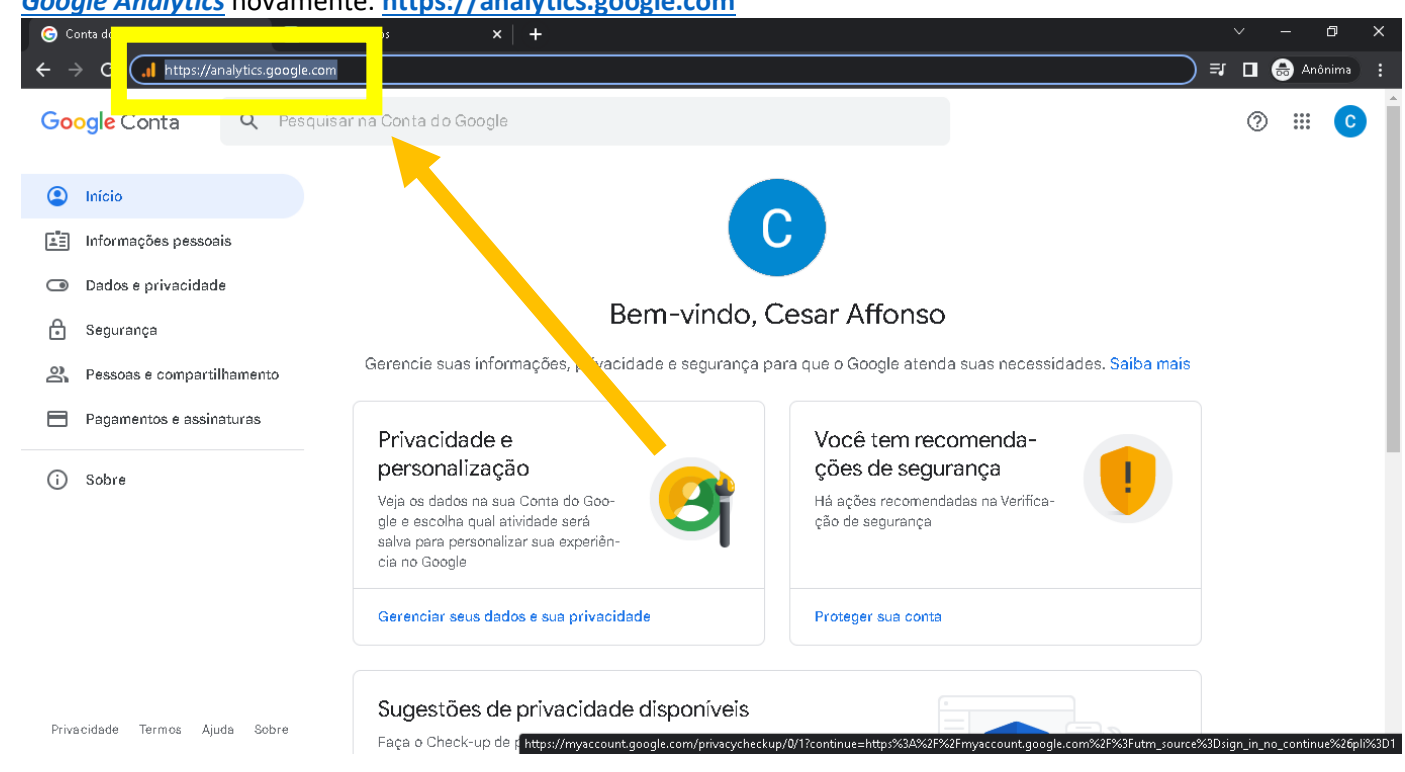

1.4. Acessando a tela do Google Analytics clique em "Começar a usar":

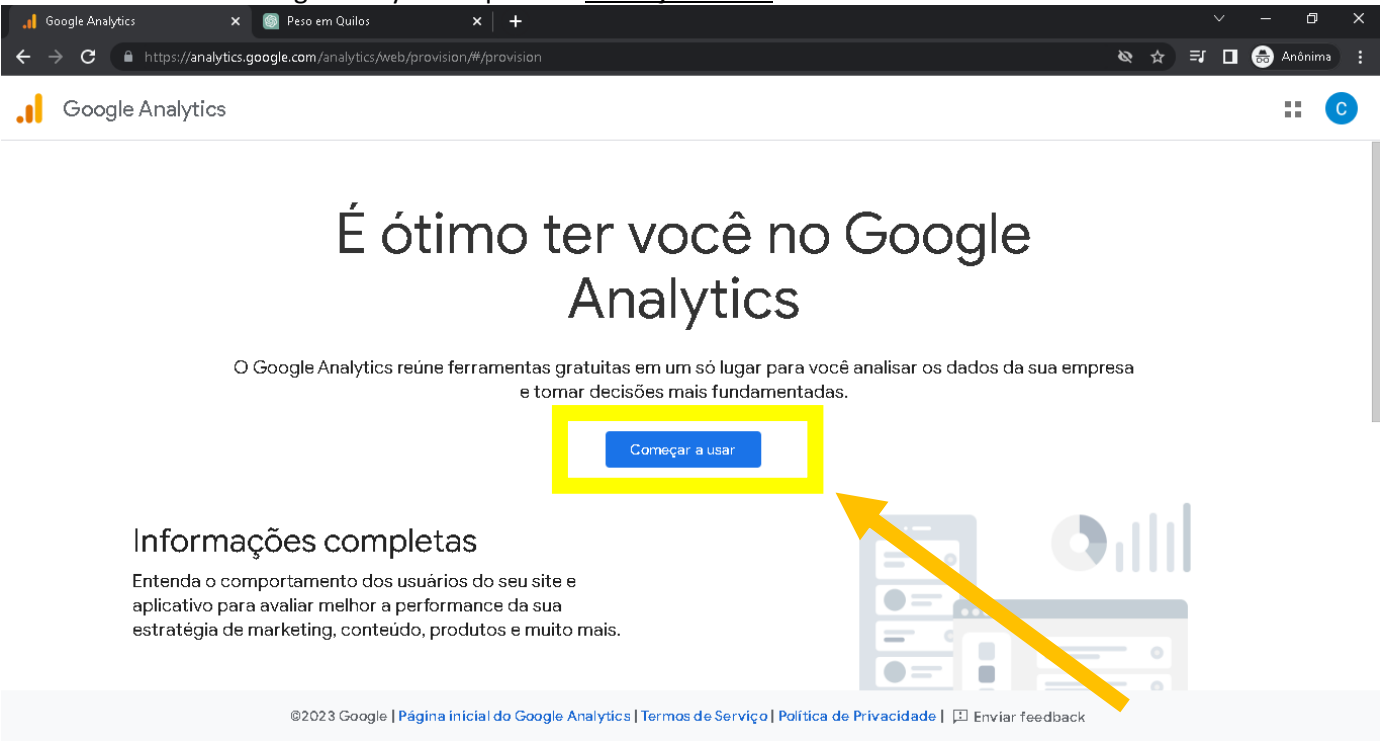

## 1.5. Na tela abaixo o usuário deve-se informar o nome da conta de acordo como no exemplo:

| Detalhes da conta         Nome da conta (obrigatório)         As contas podem ter mais de um ID de acompanhamento.         Usuário Administrador         Configurações de compartilhamento de dados da conta ③         As informações que voçã coleta, procesas e armazena usando o Analytics ('dados do Google Analytics') ficam em segurança e em siglio. Essea dados são usados para manter e proteoer o serviço do Google Analytics, realizar operações essenciais do sistema e, em raras exceções, são utilizados para fins jurídicos, de acordo com a nossa <u>Política de Privaedade.</u> | Configuração da conta                                                                                                    |                                                                                                    |                                                                      |                                                                           |                                |             |        |     |
|----------------------------------------------------------------------------------------------------|----------------------------------------------------------------------------------------------------|----------------------------------------------------------------------------------------------------|----------------------------------------------------------------------|---------------------------------------------------------------------------|--------------------------------|-------------|--------|-----|
| Nome da conta (obrigatório)<br>As contas podem ter mais de um ID de acompanhamento.<br>Usuário Administrador<br>Configurações de compartilhamento de dados da conta ③<br>As informações que voçã coleta, processa e armazena usando o Analytics ('dados do Google Analytics )' ficam em segurança e em sigilo. Esses dados são usados para <u>manter e protegor</u> o serviço do Google<br>Analytics, realizar operações essenciais do sistema e, em raras exceções, são utilizados para fins jurídicos, de acordo com a nossa <u>Política de Privacidade</u> .                                  | Detalhes da conta                                                                                                    |                                                                                                    |                                                                      |                                                                           |                                |             |        |     |
| Configurações de compartilhamento de dados da conta 3<br>As informações que vooê coleta, processa e armazena usando o Analytics ('dados do Google Analytics ') ficam em segurança e em sigilo. Esses dados são usados para <u>manter e proteger</u> o serviço do Google<br>Analytics, realizar operações essenciais do sistema e, em raras exceções, são utilizados para fins jurídicos, de acordo com a nosaa <u>Política de Privacidade.</u>                                                                                                    | Nome da conta (obrigatório)<br>As contas podem ter mais de um ID de acor<br>Usuário Administrador                        | ipanhamento.                                                                                                    |                                                                      |                                                                           |                                |             |        |     |
|                                                                                                    | Configurações de compartilhar<br>As informações que vosê coleta, processa<br>Analytics, realizar operações essenciais do | nento de dados da conta (?)<br>armazena usando o Analytica ('dados do Google A<br>sistema e, em raras exceções, são utilizados para fi | \nalytics") ficam em segurança (<br>ns jurídicos, de acordo com a no | ≥em sigilo. Esses dados são usados<br>ssa <u>Política de Privacidade.</u> | 3 para <u>manter e protege</u> | E o serviço | do Goo | gle |

## 1.6. E marque as opções de acordo com suas preferencias e clique em "Próximo":

| Configurações de compartil<br>As informações que você coleta, proce<br>sistema e, em raras exceções, são utili                    | iamento de dados da conta ⊘<br>isa e armazena usando o Analytics ("dados do Google Analytics") ficam em segurança e em siglio. Esses dados são usados para manter e proteger o serviço do Google Analytics, realizar operações essenciais do<br>zados para fins jurídicos, de acordo com a nossa <u>Política de Privacidade.</u>                                                                                                    |
|----------------------------------------------------------------------------------------------------|----------------------------------------------------------------------------------------------------|
| Com as opções de compartilhame                                                                                                    | nto de dados, você tem mais controle sobre como suas informações do Google Analytics são compartilhadas. <u>Saiba mais</u>                                                                                                    |
| Produtos e serviços do C<br>Se você ativou os <u>Indicador</u><br>gerar os <u>relatórios avançac</u><br>à sua propriedade. Acesse | o ogle<br><u>es do Google</u> , essa configuração também será aplicada aos dados de visita autenticados associados às contas de usuários do Google. Além disso, ela também será necessária para<br><u>os de informações demográficas e interesses</u> . Mesmo que essa opção seja desativada, os dados continuarão sendo transmitidos a outros produtos do Google vinculados explicitamente<br>u seção "Vinculação de produtos" de cada propriedade para ver ou alterar as configurações. <u>Exibir exemplo</u> |
| Comparativo de mercad<br>Contribua com informaçõe<br>informações de identificaçã                                                  | )<br>: anônimas em um conjunto de dados agregados para ativar recursos como comparativos de mercado e publicações que ajudam a entender as tendências dos dados. Todas as<br>o pessoal do seu site são removidas e combinadas a outros dados anônimos antes de serem compartilhadas com outras pessoas. <u>Mostrar exemplo</u>                                                                                                    |
| Suporte técnico<br>Permita que os representar                                                                                     | tes de suporte técnico do Google acessem seus dados e sua conta do Google Analytics, quando necessário, para prestar serviços e encontrar soluções para questões técnicas.                                                                                                    |
| Especialistas de contas<br>Permita que os especialista<br>de otimização. Se você não                                              | s em marketing e vendas do Google acessem seus dados e sua conta do Google Analytics para encontrar maneiras de melhorar a configuração e as análises, além de compartilhar dicas tiver especialistas em vendas dedicados, conceda o acesso a representantes autorizados do Google.                                                                                                    |
| Saiba como o Google Analytics <u>pr</u>                                                                                           | Diege seus dados.                                                                                                    |

1.7. Após isso, deve-se preencher os dados como Nome da Propriedade / Fuso horário dos relatórios / Moeda, como no exemplo abaixo e após o processo clique em "*Próximo*":

| Detalhes<br>Um a propri<br><u>*Acesse su</u> | <b>da propriedade</b><br>edade representa os dados da Web e/ou do app de uma empresa. Uma conta pode ter uma ou mais propriedades. <u>Salba mais</u><br><u>a conta do Firebase</u> se quiser criar uma nova propriedade para um projeto atual do Firebase. |  |  |
|----------------------------------------------|----------------------------------------------------------------------------------------------------|--|--|
| Crie uma j                                   | propriedade do Google Analytics 4 para medir seus dados da Web e/ou dos apps.                                                                                                    |  |  |
| Nome da p                                    | ropriedade                                                                                                    |  |  |
| Proprie                                      | dade Matriz Webcontrol                                                                                                    |  |  |
| Euso borár                                   | o dos relatórios                                                                                                    |  |  |
| Brasil 🔻                                     | (GMT-03:00) Horário São Paulo ▼                                                                                                    |  |  |
| Moeda                                        |                                                                                                    |  |  |
| Real bra                                     | sileiro (R\$) 🕶                                                                                                    |  |  |
| Você pode                                    | aditar os detalhes dessa propriedade na página "Administrador"                                                                                                    |  |  |
|                                              |                                                                                                    |  |  |

1.8. Após isso marque as opções da preferencia do usuário conforme exemplo abaixo e clique em "Criar"

| Goog | le Analytics X 🕝 Hierarquia do Google Analytics - X 🕂                                       |     |   |      |   | ٥       |   |
|------|---------------------------------------------------------------------------------------------|-----|---|------|---|---------|---|
| ÷    | C 🔒 https://analytics.google.com/analytics/web/provision/#/provision/create                 | Q & | ☆ | ≡ı ⊏ | • | Anônima |   |
| G    | pogle Analytics                                                                             |     |   |      |   |         | C |
|      | Informações comerciais                                                                      |     |   |      |   |         |   |
|      | Ajude-nos a personalizar sua experiência respondendo às perguntas a seguir.                 |     |   |      |   |         |   |
|      | Categoria da Indústria                                                                      |     |   |      |   |         |   |
|      | Internet e telecomunicações 🗝                                                               |     |   |      |   |         |   |
|      | Tamanho da empresa                                                                          |     |   |      |   |         |   |
|      | O Pequena: 1 a 10 funcionários                                                              |     |   |      |   |         |   |
|      | Média: 11 a 100 funcionários                                                                |     |   |      |   |         |   |
|      | Orande: 101 a 500 funcionários                                                              |     |   |      |   |         |   |
|      | O Muito grande: mais de 501 funcionários                                                    |     |   |      |   |         |   |
|      | Como vooê pretende usar o Google Analytics na sua empresa? (marque todas as opções válidas) |     |   |      |   |         |   |
|      | 🥏 Medir o engajamento do cliente com meu site ou app                                        |     |   |      |   |         |   |
|      | 🕏 Otimizar a experiência do meu site ou app                                                 |     |   |      |   |         |   |
|      | Medir dados em vários dispositivos ou plataformas                                           |     |   |      |   |         |   |
|      | 🕏 Otimizar meu custo de publicidade                                                         |     |   |      |   |         |   |
|      | 🛃 Aumentar minhas conversões                                                                |     |   |      |   |         |   |
|      | 🛃 Medir a monetização do conteúdo                                                           |     |   |      |   |         |   |
|      | Analisar minhas vendas on-line                                                              |     |   |      |   |         |   |
|      | Medir instalações de apps                                                                   |     |   |      |   |         |   |
|      | 🛃 Medir geração de leads                                                                    |     |   |      |   |         |   |
|      |                                                                                             |     |   |      |   |         |   |

1.9. Leia o Contrato de Termos de Serviço do Google Analytics, após ler marque o "*checkbox*" de que o usuário leu e clique em "*Aceito*":

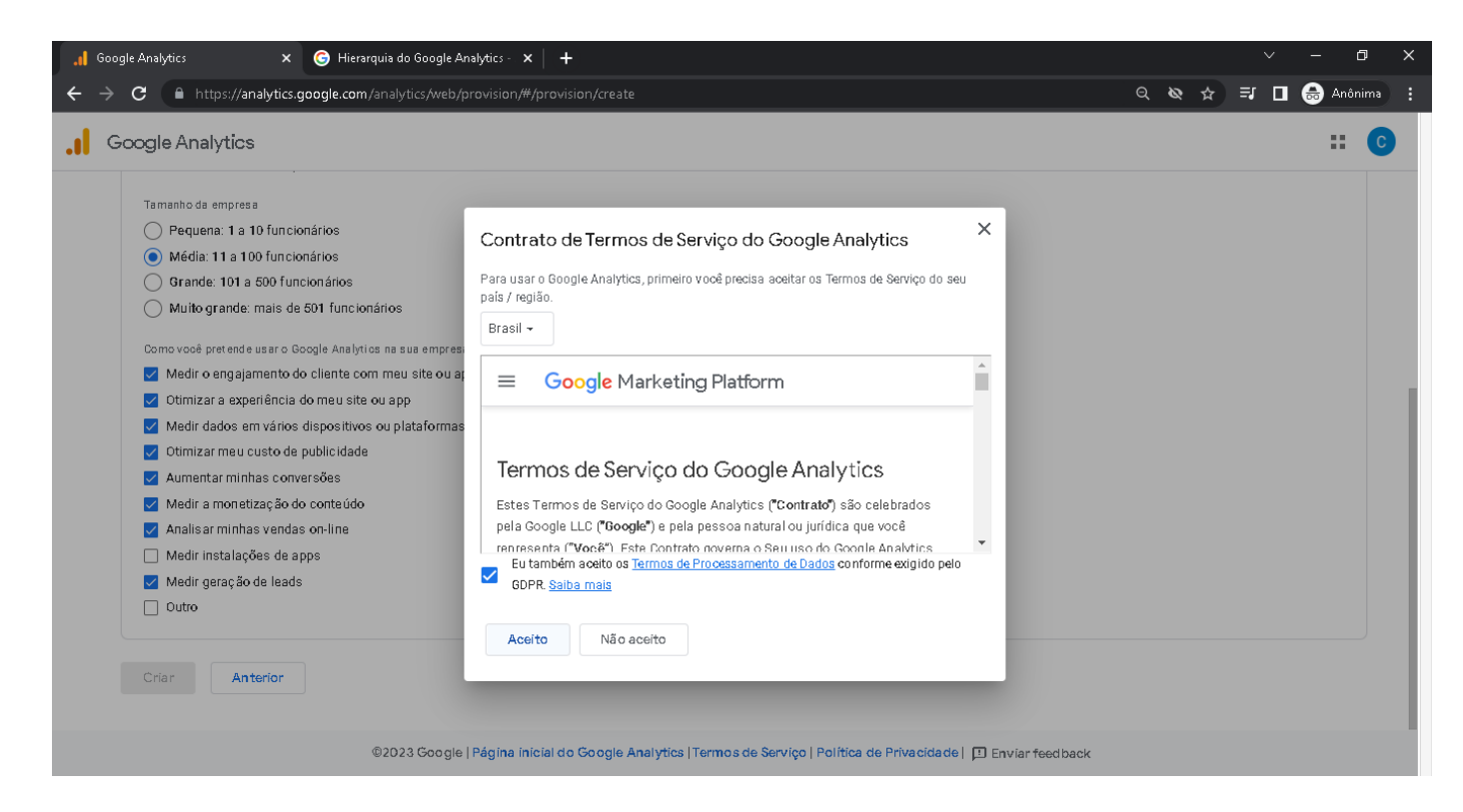

1.10. Marque os "*checkbox's*" de acordo com as preferências do usuário e clique "*salvar*":

| .ıl | Google Analyti | cs 🗙 🤇                         | 🕃 Hierarquia do Google Analytics - 🗙 📔 🕂                                                                                                    | ~ - 0 ×                                       |
|-----|----------------|--------------------------------|----------------------------------------------------------------------------------------------------|-----------------------------------------------|
| ÷   | → C            | https://analytics.goo          | gle.com/analytics/web/provision/#/a259561041p356954354/admin/streams/promo/                                                                                                    | Q 🗞 🛧 🗊 🗖 😸 Anônima 🗄                         |
|     | Google         | Analytics Pro                  | as contas > Usuário Administrador<br>priedade Matriz Webco Tente pesquisar "instruções sobre o BigQuery Export"                                                                                                    | <b>:: 0</b> : C                               |
| n   | ADMI           | INISTRADOR USU                 | ÁRIO                                                                                                    |                                               |
| 11. |                | Propriedade + Criar pr         | Meus comunicados por e-mail                                                                                                    |                                               |
| Ø   |                | Propriedade Matriz Webcontro   | Às vezes, enviamos e-mails para informar sobre novidades do Google Analytics. No entanto, você pode escolher quais tipos de<br>comunicação quer receber indicando suas preferências abaixo.                                                                                                    |                                               |
| R   | ~              | Configurações da propriedade   | Independentemente das opções que você selecionar, enviaremos atualizações importantes de produtos que afetam sua conta. No<br>entanto, is so é tudo o que você receberá. Respeitamos sua privacidade e não compartilhamos suas informações pessoais com<br>terceiros ou parceiros.                                                                                                    | oid, iOS ou na Web). Em seguida,<br>a origem. |
|     |                | Gerenciamento d<br>propriedade | Sugestões de performance e atualizações<br>Receba atualizações e dicas para aproveitar ao máximo sua conta do Google Analytics. No começo, você verá sugestões e<br>atualizações de até 5 das propriedades que pode acessar Essas propriedades são selecionadas pelo Google Analytics. É<br>peoplemente acesa mentes face ser de transistences no configuração de usuário elecionadas pelo Google Analytics. |                                               |
|     |                | Fluxos de dados                | Anúncios de recursos     Saiba mais sobre as últimas mudanças, melhorias e novos recursos do Google Analytics.                                                                                                    | Tos App iOS                                   |
|     |                | Fa Conversões                  | Feedback e testes<br>Participe de pesquisas e projetos-piloto do Google para ajudar a melhorar o Google Analytics.                                                                                                    |                                               |
|     |                | ≗ Públicos-alvo                | Ofertas do Google<br>Saiba mais sobre promoções especiais, produtos, serviços e eventos relacionados do Google.                                                                                                    |                                               |
|     |                | Definições persor              | Desmarcar tudo e salvar Salvar                                                                                                    |                                               |
|     |                | Configurações                  |                                                                                                    |                                               |
| 6   |                |                                | ados                                                                                                    |                                               |
| 9   |                |                                | ©2023 Google   Página inicial do Google Analytics   Termos de Serviço   Política de Privacidade   🔟 Enviar feedbac                                                                                                    | k                                             |

1.11. Após isso feche a caixa de Tutorial e escolha a plataforma que o google irá começar a coletar os dados, que no nosso caso será a versão "<u>Web</u>":

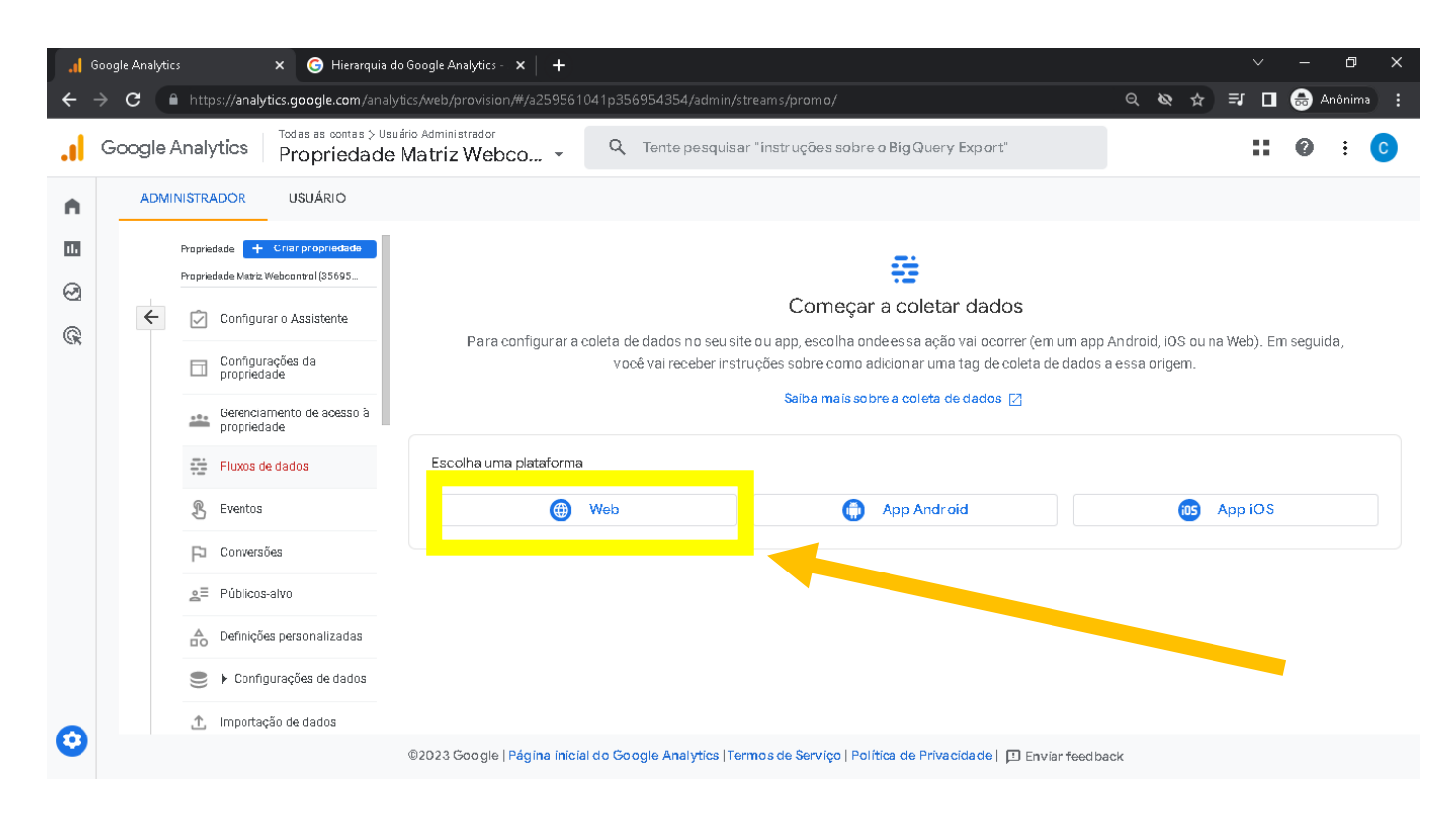

1.12. Depois disso informe o endereço eletrônico do <u>"site / loja virtual"</u> do usuário que pode ser encontrado dentro do sistema Webcontrol acessando os Modulo de <u>"Site, Loja Virtual e Marketplace"</u> para verificar o Endereço. *"Lembre-se que o endereço que consta no sistema Webcontrol é com dominio gratis que pode variar entre:* <u>"vfx.net.br"</u> / "loj.net.br" / "site.net.br", então sempre pergunte ao usuário se ele tem um dominio PAGO que pode ser o ".com.br" ou ".com" para que o endereço correto seja cadastrado no Google Analytcs."
Como no exemplo abaixo que usa o endereço "lojateste.vfx.net.br" caso tenha o dominio PAGO seria "lojateste.com.br":

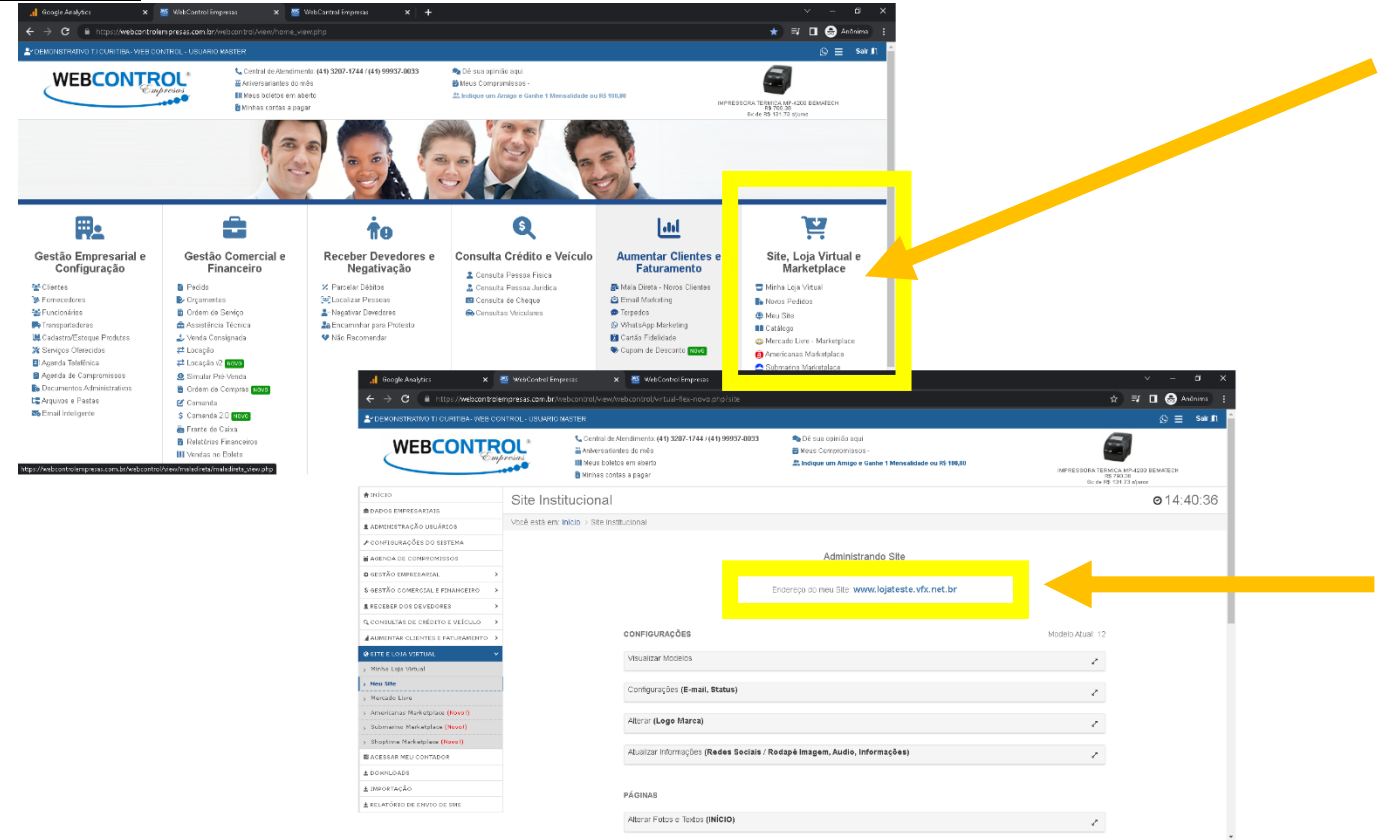

1.13. Preencha os dados conforme abaixo, e clique em "Criar Fluxo":

| . <b>  </b> Goo                 | gle Analytics | x 🖉 WebControl Empresas x i 🖉 WebControl Empresas x i +                                                                                                    | - | ٥       | × |
|---------------------------------|---------------|----------------------------------------------------------------------------------------------------|---|---------|---|
| $\leftrightarrow$ $\rightarrow$ | C 🔒 https://a | analytics.google.com/analytics/web/provision/#/a259561041p356954354/admin/streams/promo/ Q 🔌 🖈 🗊 🛽                                                                                                    |   | Anônima | : |
| <b>.</b>   G                    | oogle Analyt  | × Configurar fluxo de dados                                                                                                    |   |         |   |
| •                               | ADMINISTRAE   |                                                                                                    |   |         |   |
|                                 | Propriedas    | Configurar seu fluxo da Web                                                                                                    |   |         |   |
|                                 | Proprieda     | URL do site Nome do fluxo                                                                                                    |   |         |   |
| 0                               | ← ⊅ 0         | https:// 👻 www.lojateste.vfx.net.br                                                                                                    |   |         |   |
| ©,                              |               | Métrica otimizada         Avaliar automaticamente as interações e o contación nos seus sites, além da avaliação padrão de visualizações de página.<br>Os dados de elementos da página, como vídeos incorporados e links, podem ser coletados com eventos relevantes. Você precisa garantir que informações de identificação pessoal não sejam enviadas ao Google <u>Salba máis</u> Avaliando: <sup>(a)</sup> Visualizações de página <sup>(a)</sup> Rolagens <sup>(a)</sup> Cilques de saida <sup>(a)</sup> Mais 4 <sup>(a)</sup> <sup>(a)</sup> <sup>(a)</sup> Ciriar fluxo |   |         |   |

1.14. Após criar o fluxo irá exibir a tela abaixo e com a seguinte mensagem informando: "A coleta de dados não está ativa no seu site. Se você instalou as <u>tags</u> há mais de 48 horas, verifique se elas estão configuradas corretamente.", e clique no botão vermelho "Veja as instruções da tag".

| 🤇  | Google Analytics                        | 🗙 🖉 WebControl Empresas 🗙 🖉 WebControl Empresas 🗙 🕂                                                                                                    | - 0                             | × |
|----|-----------------------------------------|----------------------------------------------------------------------------------------------------|---------------------------------|---|
| ÷  | $\rightarrow$ C $\square$ https://      | /analytics.google.com/analytics/web/provision/#/a259561041p356954354/admin/streams/table/4684696807 🔍 🍳 🗞 🚽 🔲                                                            | <table-row> Anônima</table-row> |   |
| .1 | Google Analyt                           | × Detalhes do fluxo da Web                                                                                                    | :                               |   |
| •  | ADMINISTRAD<br>Propriedas<br>Propriedas | A coleta de dados não está ativa no seu site. Se você instalou as tags há mais de 48 horas, verifique se elas estão con figuradas corretamente.                          |                                 |   |
| 0  | ← ⊘ (                                   | Detalhes do fluxo                                                                                                    |                                 |   |
| G  |                                         | NOME DO FLUXO     URL DO FLUXO     CÓDIGO DO FLUXO     ID DA MÉTRICA       Loja Teste da Webcontrol     https://www.lojateste.vfx.net.br     4684696807     G-ZBLMZMFQDB |                                 |   |
|    | F                                       | Eventos                                                                                                    |                                 |   |
|    | L E                                     | 🔸 Métrica otimizada                                                                                                    |                                 |   |
|    | P c                                     | Avaliar automaticamente as interações e o conteúdo nos seus sites, além da avaliação padrão de visualizações de página.                                                  |                                 |   |
|    | <u>≥</u> ≡ F                            | informações de identimosção pessoal não sejam enviedas ao Google <u>Saliba mais</u>                                                                                      |                                 |   |
|    |                                         | Avaliando: 🐵 Visualizações de página 🕎 Rolagens 😗 Cliques de saída 🛛 Mais 4 🄅                                                                                            |                                 |   |
|    | •                                       | 8 Modificar eventos<br>Modificar parâmetros e eventos recebidos. Salba mais                                                                                              |                                 |   |
| 0  | <u>1</u>                                | Criar eventos personalizados<br>Criar eventos novos com base nos atuais. <u>Saiba mais</u>                                                                               |                                 |   |

1.15. Depois que exibir as Instruções para instalação cliquem na ABA "Instalar manualmente" e copie o código exibido:

| 🔒 Google Analytics 🛛 🗙 👑 WebControl En                                                                                                 | presas 🗴 🖉 WebControl Empresas x 🕇                                                                                                    | ~ - @ ×         |
|----------------------------------------------------------------------------------------------------|----------------------------------------------------------------------------------------------------|-----------------|
| ← → C                                                                                                    | /web/provision/#/a259561041p356954354/admin/streams/table/4684696807 Q 🗞 🛧                                                                                                    | 🗐 🗖 🌧 Anônima 🗄 |
| × Detalhes do fluxo da Web                                                                                                    | X Instruções para instalação                                                                                                    |                 |
| A coleta de dados não está ativa no<br>corretamente.                                                                                   | Instalar a tag do Google<br>Você pode usar um criador de sites ou um sistema de<br>generalmento de contexido (CMS) para concluir a configuração                                                                            |                 |
| Detalhes do fluxo                                                                                                    | automaticamente ou instalar a tag de forma manual. Para uma<br>medição precisa, verifique se a tag está instalada em todas as<br>páginas do site.                                                                          |                 |
| NOME DO FLUXO<br>Loja Teste da Webcontrol                                                                                              | Instalar com um criador de sites ou CMS Instalar manualmente                                                                                                    |                 |
| Eventos                                                                                                    | Instalar a tag do Google manualmente<br>Confira abaixo a tag do Google desta conta. Copie e cole no código de cada página do seu site, logo após " <head>. Não inclua mais de<br/>uma tag do Google em cada página.</head> |                 |
| Métrica otimizada<br>Avaliar automaticamente as interaçõe<br>Os dados de elementos da página, so<br>pessoal não sejam enviadas so Goog | <pre>( Google tag (gtap.30)&gt;) cscript sync src="https://www.googletagmanager.com/gtag/js?idwG-7ELHZWFQDB"&gt; //script&gt; cscript&gt;</pre>                                                                            |                 |
| Avaliando: 🚳 Visualizações de pl                                                                                                    | <pre>window.dotaluyer = window.dotaluyer    [];<br/>function grap()(dotaluyer.push(arguments);)<br/>grap()for, new dota();<br/>function grap() for the method ();<br/>factor (constant) = (constant);</pre>                |                 |
| Modificar eventos     Modificar parâmetros e eventos recel                                                                             | stage company                                                                                                    |                 |
| Criar eventos personalizados<br>Criar eventos novos com base nos atu                                                                   | Use o Gerenciador de tags do Google                                                                                                    |                 |
| Craves secretas da API do Meas<br>Crie uma ohave secreta da API para a                                                                 | Para ter acesso a mais recursos, como o gerenciamento de várias tags e fluxos de trabalho empresariais, instale o Gerenciador de<br>tags do Google.<br>Saiba mais                                                          |                 |
| Tag do Google                                                                                                    |                                                                                                    |                 |
| <ul> <li>Definir as configurações da taq</li> </ul>                                                                                    |                                                                                                    |                 |

- 1.16. Após copiar o código, note que na instrução de instalação, o google informa que esse código deve ser colado após a TAG <HEAD> do site. Neste caso você deve acessar o sistema Webcontrol acessar o modulo:
  - 1.16.1. Caso seja Loja Virtual clique na opção <u>"Integração Código do Google Analytics, Google Adsense ou</u> <u>Códigos de personalização"</u> que fica bem no final da Pagina do modulo de Loja Virtual, e logo em seguida clique em <u>"Opções Avançados (Veja com o seu departamente de TI caso haja dúvidas de</u> <u>como implantar as Tag Google Manager)"</u>

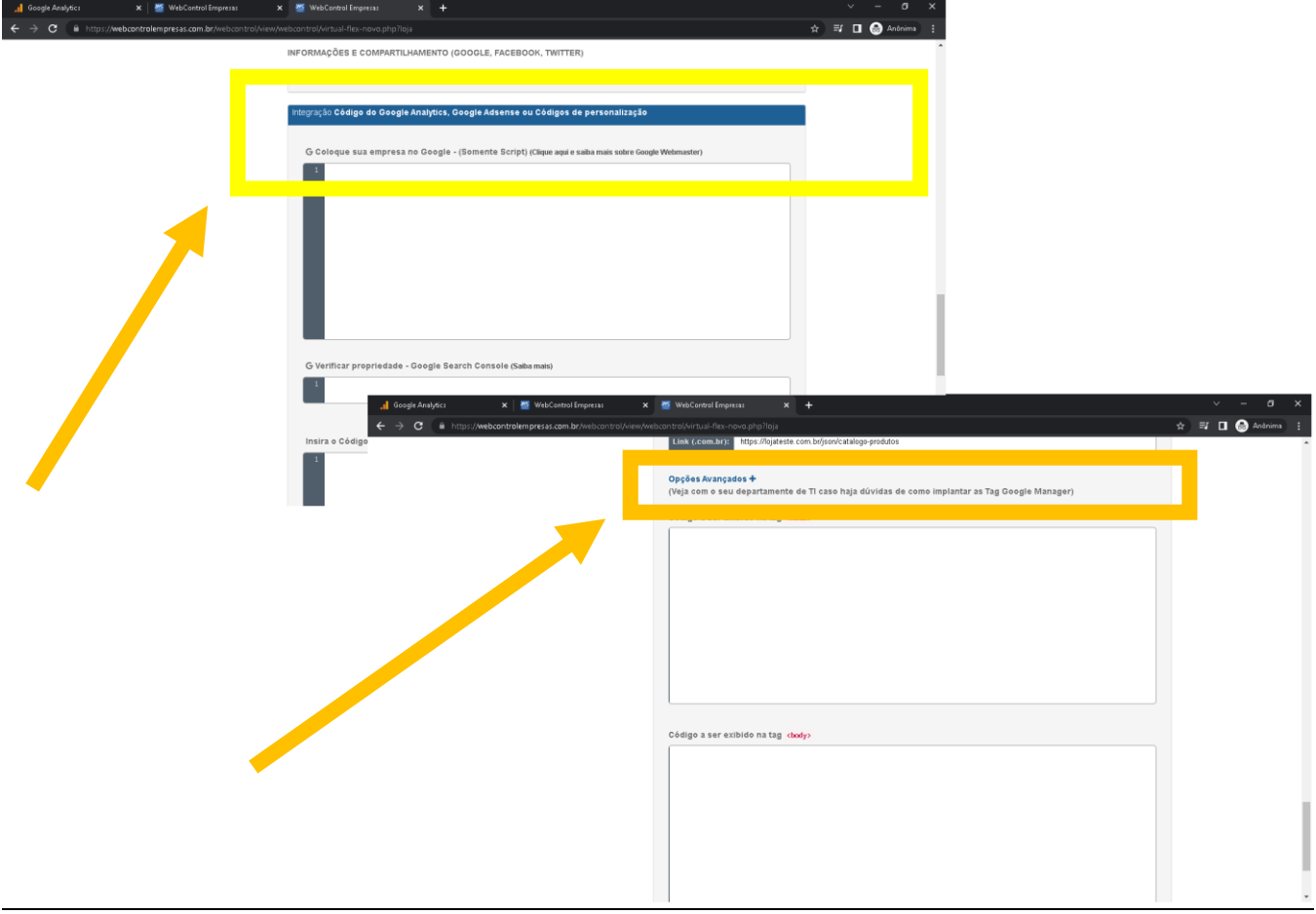

Em Opções Avançadas você terá dois campos, onde o primeiro é os códigos que serão inseridos após a TAG <HEAD> em sua Loja e o segundo serão códigos que serão inseridos após a TAG <BODY> da sua loja.

1.16.2. Caso seja *Site* clique na opção *"Integração Google Adsense"* que fica bem no final da Página do modulo de Site, e logo em seguida clique em "Opções Avançados (Veja com o seu departamente de TI caso haja dúvidas de como implantar as Tag Google Manager)":

| Control of the second second sec | verwiebontodykritual files nova głopi tota<br>REBULTADO DE BUSCA (GOOGLE, FACEBOCK, TWITTER)<br>Mitgragilo Google Adsense<br>C Geregee sua empresa no Gregje «tjermiente Schjerj (caper age e Sano mas san |                                                                                                    |                               |
|----------------------------------------------------------------------------------------------------|----------------------------------------------------------------------------------------------------|----------------------------------------------------------------------------------------------------|-------------------------------|
|                                                                                                    | G Vertificar propriedade - Google Bearch Console (Sabamaio)                                                                                                    | x     WebControl Engressa     x     +       OppGes Avançados +<br>(Veja som o seu departamente de TL caso haja dúvidas de como implantar as Tag Coogle Manager)       Código a ser exibido na tag cheelo | ∨ – α ×<br>¥ ≅7 ⊡ 🙆 Actinns i |
|                                                                                                    |                                                                                                    | Código a ser exibido na tag dodyo                                                                                                    |                               |

Em Opções Avançadas você terá dois campos, onde o primeiro é os códigos que serão inseridos após a TAG <HEAD> em seu Site e o segundo serão códigos que serão inseridos após a TAG <BODY> em seu Site.

1.17. Após colar o código no sistema correspondente a TAG <HEAD>, conforme instruído pelo Google, clique em Salvar:

| . Google Analytics                            | 🗙 🛛 🎬 WebControl Empresas 💦 🗲                | 🗙 🦉 WebControl Empresas 🗙 🛨                                                                                                    | ~ - ¤ ×          |
|-----------------------------------------------|----------------------------------------------|----------------------------------------------------------------------------------------------------|------------------|
| $\leftarrow$ $\rightarrow$ C $\square$ https: | //webcontrolempresas.com.br/webcontrol/view/ | vebcontroJ/virtual-flex-novo.php?site                                                                                                    | 🚽 🗖 📾 Anônima) 🗄 |
|                                               |                                              | Código a ser exibido na tag (hexd)<br>(1- coogle tag (gtog.js) ->)<br>(script saync src="https://www.googletsgmanager.com/gtsg/js?id=G-ZBLMZMFQDB"><br>(script saync src="https://www.googletsgmanager.com/gtsg/js?id=G-ZBLMZMFQDB"><br>(script saync src="https://www.googletsgmanager.com/gtsg/js?id=G-ZBLMZMFQDB"><br>(script saync src="https://www.googletsgmanager.com/gtsg/js?id=G-ZBLMZMFQDB"><br>(script saync src="https://www.googletsgmanager.com/gtsg/js?id=G-ZBLMZMFQDB"><br>(script saync src="https://www.googletsgmanager.com/gtsg/js?id=G-ZBLMZMFQDB"><br>(script saync src="https://www.googletsgmanager.com/gtsg/js?id=G-ZBLMZMFQDB">(script saync src="https://www.googletsgmanager.com/gtsg/js?id=G-ZBLMZMFQDB">(script saync src="https://www.googletsgmanager.com/gtsg/js?id=G-ZBLMZMFQDB">(script saync src="https://www.googletsgmanager.com/gtsg/js?id=G-ZBLMZMFQDB">(script saync src="https://www.googletsgmanager.com/gtsg/js?id=G-ZBLMZMFQDB">(script saync src="https://www.googletsgmanager.com/gtsg/js?id=G-ZBLMZMFQDB">(script saync src="https://www.googletsgmanager.com/gtsg/js?id=G-ZBLMZMFQDB");<br>(stag('config', 'G-ZBLMZMFQDB');<br>(script) |                  |
|                                               |                                              | Código a ser exibido na tag (body)                                                                                                    |                  |
|                                               | 4                                            | Salvar Informações                                                                                                    |                  |

1.18. Verifique se o código for salvo, após isso volte ao Google Analytics e aguarde uns 15 minutos e atualize a pagina para que seja exibida a pagina abaixo:

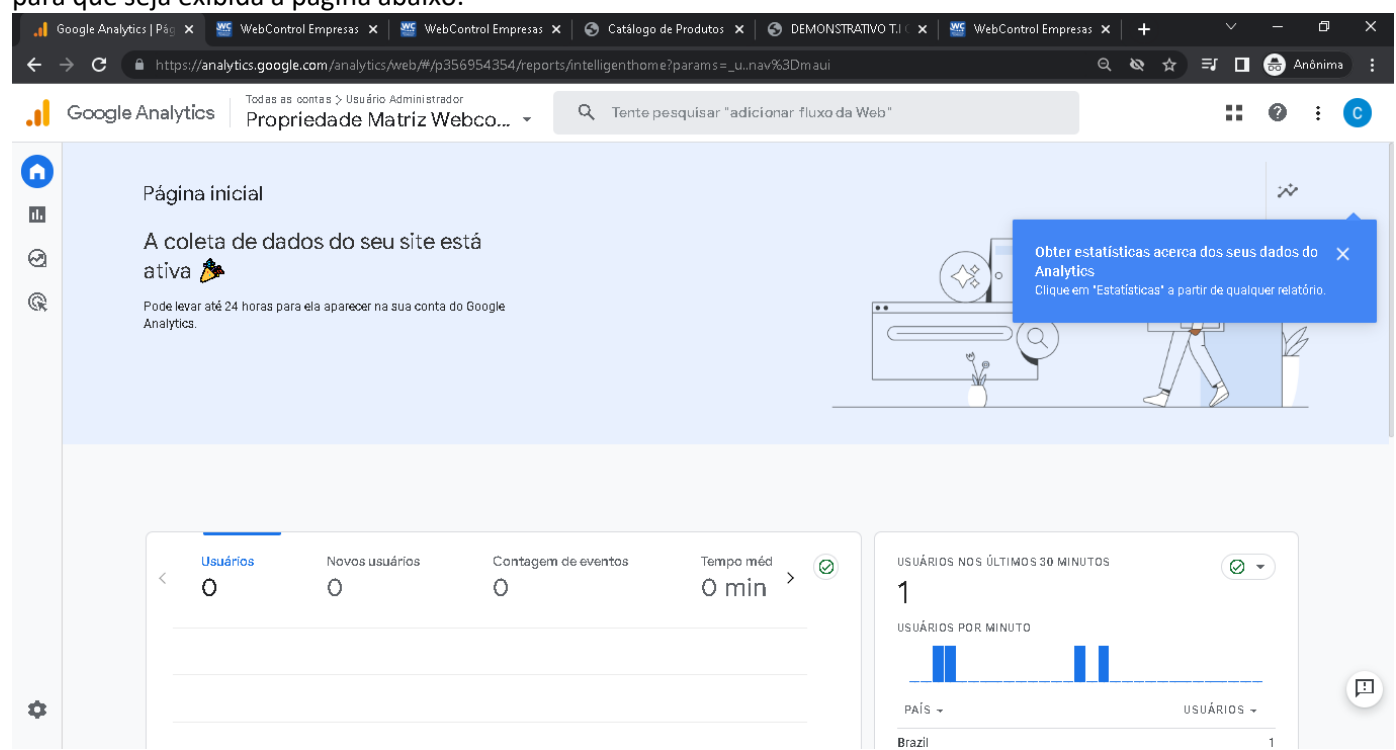

#### 1.19. Caso ainda não aparece tente acessar a opção abaixo:

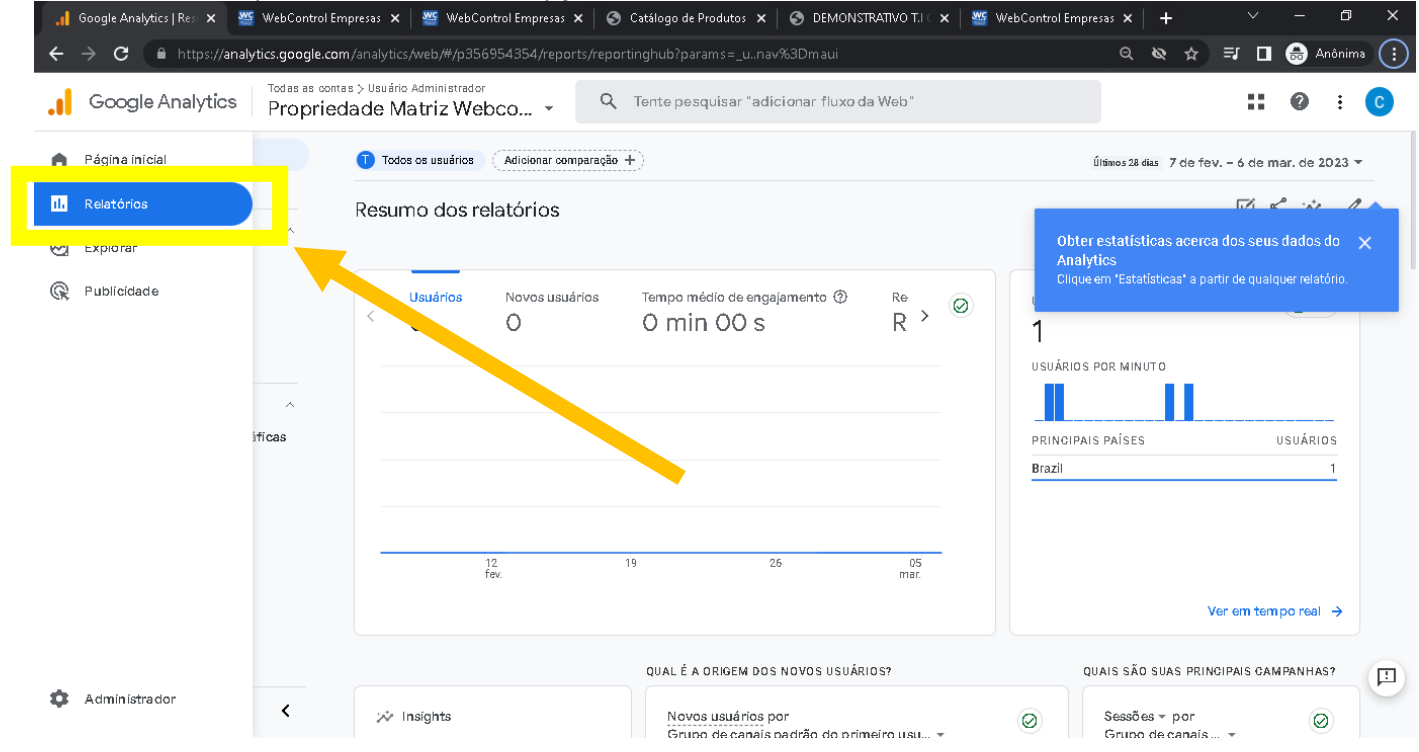

1.20. Se mesmo assim os dados ainda não forem coletados, entre em contato com a Central para que seja aberto um Ordem a TI verificar se a TAG está implementada no modelo escolhido pelo usuário. Caso o usuário já tenha uma conta no Google Analytics basta ele acessar a conta do Google normalmente e ir na opção abaixo:

| Google Analytics | Todas as contas -        | Q Tente pesq | uísar "instruções sobre o BigQuery Export"                                |   |                             |           |          | ::                        | 0     | : ( |  |
|------------------|--------------------------|--------------|---------------------------------------------------------------------------|---|-----------------------------|-----------|----------|---------------------------|-------|-----|--|
| Página inicial   | USUÁRIO                  |              |                                                                           |   |                             |           |          |                           |       |     |  |
| Relatórios       | ar conta<br>dor          | *            | Propriedade  + Criar propriedade Propriedade Matiz Webcontrol (356954354) | - | Obter estatís               | ticas ace | ca dos s | s seus dados do           | ado 🗙 |     |  |
| Publicidade      | rações da conta          | •            | 🗭 Configurar o Assistente                                                 |   | Analytics<br>Clique em 'Est |           |          | ir de qualquer relatório. |       |     |  |
|                  | imento de acesso à conta |              | Configurações da propriedade                                              |   |                             |           |          |                           |       |     |  |
|                  | s filtros                |              | 👛 Gerenciamento de acesso à propriedade                                   |   |                             |           |          |                           |       |     |  |
|                  | o de alterações da conta |              | Fluxos de dados                                                           |   |                             |           |          |                           |       |     |  |
|                  |                          |              | B Eventos                                                                 |   |                             |           |          |                           |       |     |  |
|                  |                          |              | 🏳 Conversões                                                              |   |                             |           |          |                           |       |     |  |
|                  |                          |              | _E Públicos-alvo                                                          |   |                             |           |          |                           |       |     |  |
|                  |                          |              | Definições personalizadas                                                 |   |                             |           |          |                           |       |     |  |
|                  |                          |              | Configurações de dados                                                    |   |                             |           |          |                           |       |     |  |
|                  |                          |              | ▲ Importação de dados                                                     |   |                             |           |          |                           |       |     |  |

Após isso ele clica em "*Criar Propriedade"* e seguir os mesmos passos do índice <u>"1.7"</u> desse documento:

| Google Analytics Todas as contas -                                                                                      | Q Tente pesquisar "instruções sobre o BigQuery Export"                                                                       | : @ : C                                                                                                    |
|----------------------------------------------------------------------------------------------------|----------------------------------------------------------------------------------------------------|----------------------------------------------------------------------------------------------------|
| ADMINISTRADOR USUÁRIO                                                                                                   |                                                                                                    |                                                                                                    |
| Conta + Criar conta<br>Usuério Administrador<br>Configurações da conta                                                  | Propriedade + Criar propriedade  Propriedade Matrix Webcontrol (356954354)  Configurar o Assistente  Configurar o Assistente | Obter estatísticas acerca dos seus dados do 🗙<br>Analytics<br>Clique em "Estatísticas" a partir de qualquer relatório. |
| <ul> <li>Gerenciamento de acesso à conta</li> <li>Todos os filtros</li> <li>Histórico de alterações da conta</li> </ul> | Configurações da propriedade Gerenciamento de acesso à propriedade Fluxos de dados                                           |                                                                                                    |
| 🖀 Lixeira                                                                                                    | <ul> <li>Eventos</li> <li>Conversões</li> </ul>                                                                              |                                                                                                    |
|                                                                                                    | <ul> <li>▲ Públicos-alvo</li> <li>▲ Definições personalizadas</li> <li>➡ Configurações de dados</li> </ul>                   |                                                                                                    |
|                                                                                                    |                                                                                                    |                                                                                                    |